# HOW TO USE GOOGLE CLASSROOM (FOR STUDENTS)

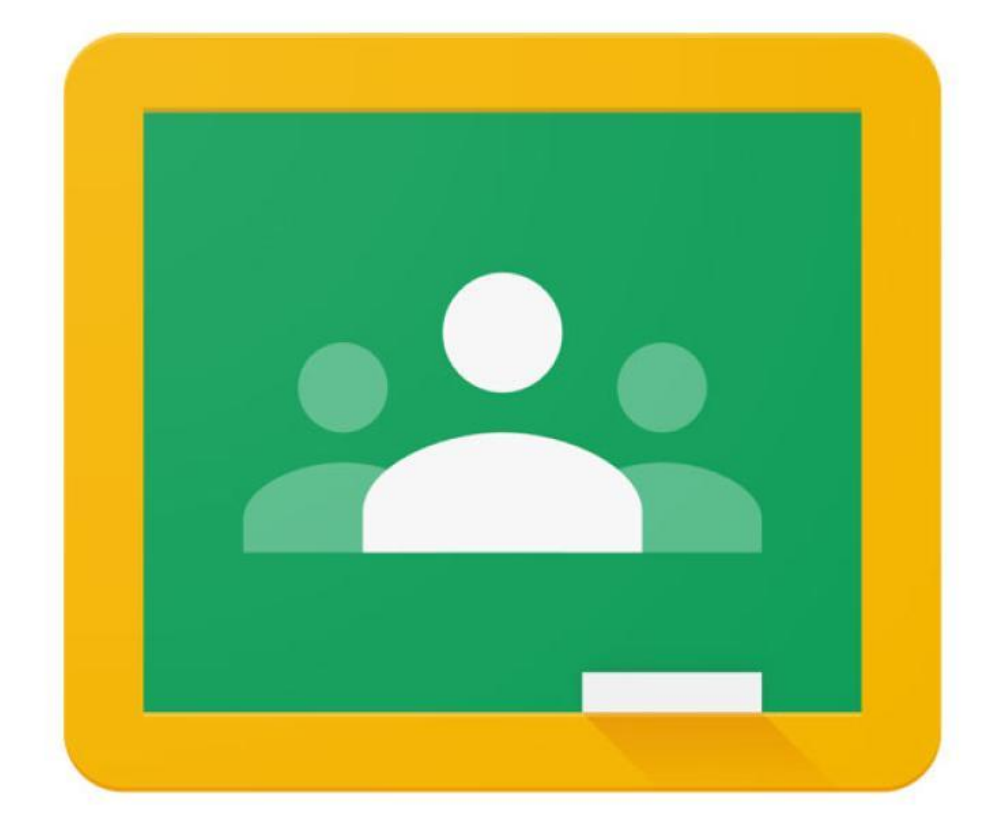

## FOR LAPTOP / DESKTOP USERS

To log into Google Classroom, visit:

### https://classroom.google.com

ſ

Enter the email address given to you by the school and click "Next"

| Google<br>Sign in<br>Use your Google Account                          |
|-----------------------------------------------------------------------|
| Email or phone                                                        |
| Not your computer? Use Guest mode to sign in privately.<br>Learn more |
| Create account Next                                                   |
| English (United States) - Help Privacy Terms                          |

Enter the password of your Google Account and click "Next"

| Google<br>Welcome<br>(2 st@ .ac.in ~ |               |
|--------------------------------------|---------------|
| Enter your password                  | ©<br>Next     |
| Enalish (I bitari States) - Halo     | Privacy Terms |

When signing in for the first time, you'll be presented with the following screen. Click **"Continue"** 

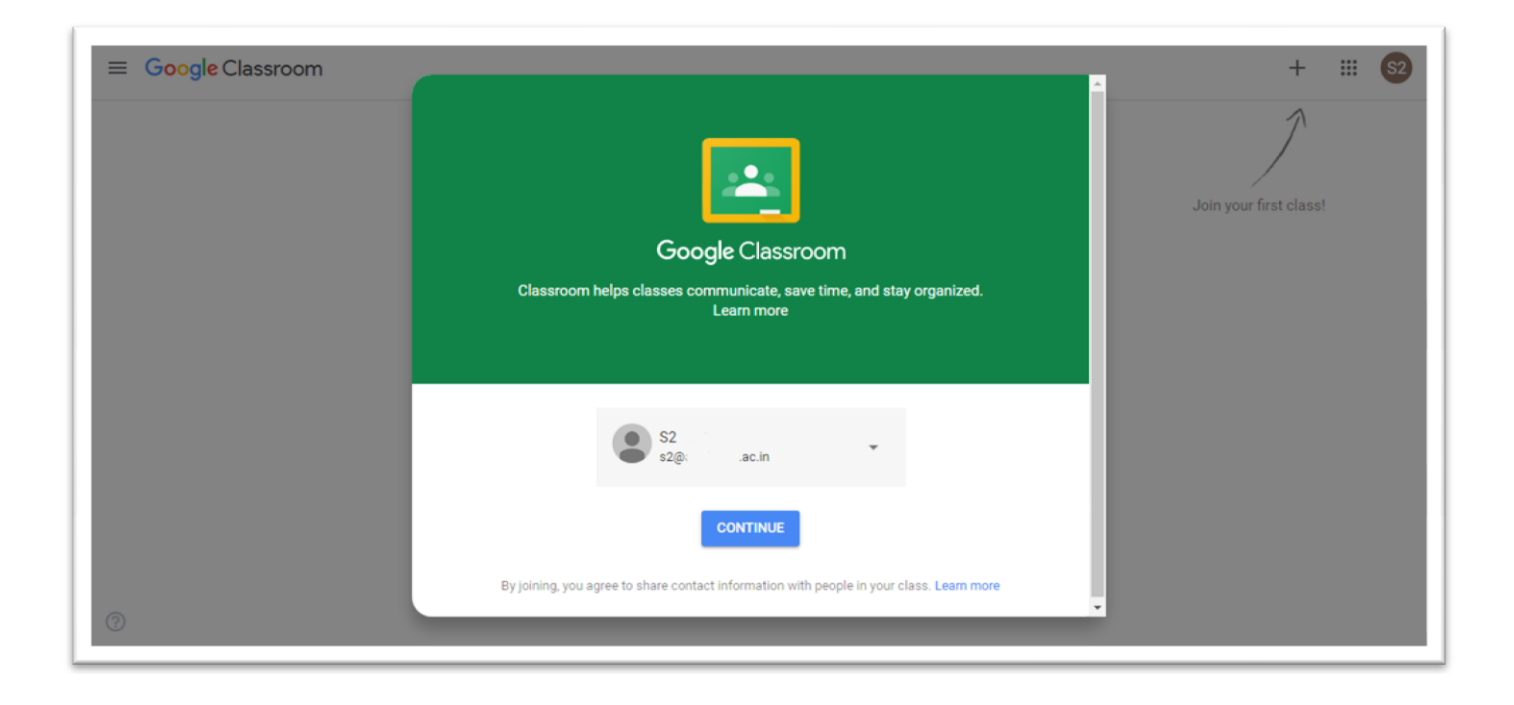

On the following screen, click on "I'M A STUDENT"

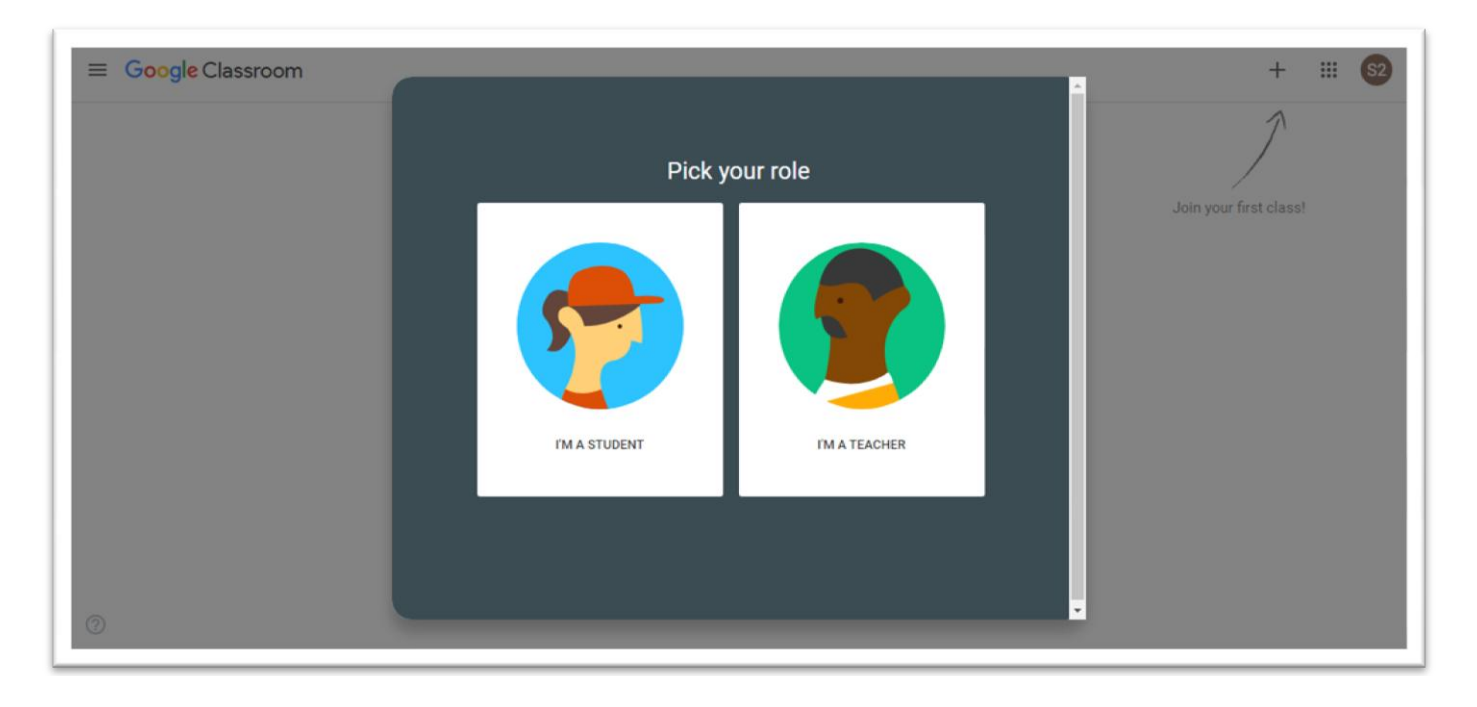

You're now required to join classes for all subjects that you are studying.

There are two ways you can join a class.

- a) The teacher adds you in a class and you'll receive an email informing you. You need to accept and join the class.
- b) You'll be given a class code which will have to be entered on your own and join the class.

Now, click "+" sign to join classes.

| = Google Classroom                                   | + 111 (52)             |
|------------------------------------------------------|------------------------|
|                                                      | Join your first class! |
| Don't see your existing classes? TRY ANOTHER ACCOUNT |                        |
|                                                      |                        |

Enter the class code of the class that you wish to join.

| ≡ Google Classroom |                                                             | + # 52                 |
|--------------------|-------------------------------------------------------------|------------------------|
|                    |                                                             | 1                      |
|                    |                                                             | Join your first class! |
|                    | Join class                                                  |                        |
|                    | Ask your teacher for the class code, then<br>enter it here. |                        |
|                    | Class code                                                  |                        |
|                    | Cancel Join                                                 |                        |
|                    |                                                             |                        |
|                    | Don't see your existing classes?                            |                        |
| 0                  | TRY ANOTHER ACCOUNT                                         |                        |

Repeat the process for all classes that you wish to join.

You will see all the classes that you've joined on the Classroom home.

| ≡ Google Classroom                     | + | <br>S2 |
|----------------------------------------|---|--------|
| Std. 10<br>Training<br>Classroom Admin |   |        |
| <u>ا</u>                               |   |        |
|                                        |   |        |
|                                        |   |        |
|                                        |   |        |
| 0                                      |   |        |

Click on the class that you wish to enter.

You will now see all that notes and assignments shared by your teacher.

You will also see a Google Meet link if the teacher has scheduled a meeting.

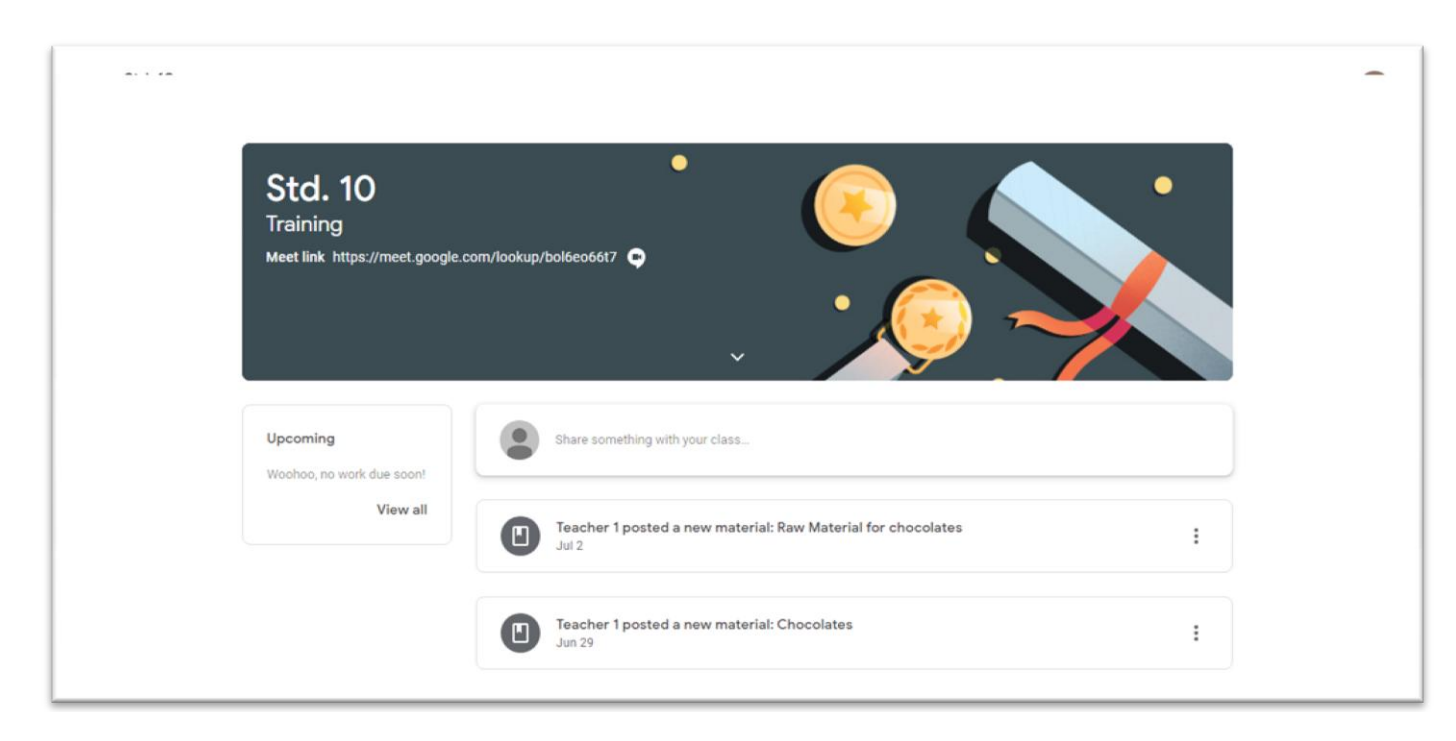

Click on the "Classwork" tab to see all class notes, assignments etc. shared by your teacher.

| ≡ Std. 10<br><sub>Training</sub> | Stream                      | Classwork People                              | III S2 |
|----------------------------------|-----------------------------|-----------------------------------------------|--------|
|                                  | ව View your work            | 📑 Meet 🖻 Google Calendar 📋 Class Drive folder |        |
|                                  | Chocolate Recipe Assignment | No due date                                   |        |
|                                  | Raw Material for chocolates | Posted Jul 2                                  |        |
|                                  | Chocolates                  | Posted Jun 29                                 |        |
|                                  |                             |                                               |        |
|                                  |                             |                                               |        |
|                                  |                             |                                               |        |
|                                  |                             |                                               |        |
| 0                                |                             |                                               |        |

Click on the note / assignment you wish to see.

| = Std. 10<br>Training | Stream                          | Classwork | People            |                    |  | S2 |
|-----------------------|---------------------------------|-----------|-------------------|--------------------|--|----|
|                       | ව් View your work               | 🔲 Meet    | 🖶 Google Calendar | Class Drive folder |  |    |
|                       | Chocolate Recipe Assignment     |           |                   | No due date        |  |    |
|                       | Posted 8:11 PM (Edited 8:13 PM) |           |                   | Assigned           |  |    |
|                       | Chocolate Recipe<br>Google Docs |           |                   |                    |  |    |
|                       | View assignment                 |           |                   |                    |  |    |
|                       | Raw Material for chocolates     |           |                   | Posted Jul 2       |  |    |
|                       | Chocolates                      |           |                   | Posted Jun 29      |  |    |
| 0                     |                                 |           |                   |                    |  |    |

Once inside, you'll see the assignment and other material with it if any.

On the right hand side is **"Your Work"** section. Here you will be able to submit you replies/answers to the assignment given to you.

## Create your answer using available resources (Docs, Sheets, Slides, etc.)

|   | $00\% \bullet \text{Normal text} \bullet \text{Arial} \bullet 11 \bullet \text{B I } \underline{U} \underline{A} \checkmark \text{Go } \underline{\Box} \bullet \underline{\bullet} = \underline{\Xi} \equiv \underline{\Box} \text{I} \underline{\Xi} \text{I} \underline{\Xi} \bullet \underline{\Xi} \bullet \underline{\Xi} \in \underline{X} $ | ^   |
|---|----------------------------------------------------------------------------------------------------|-----|
|   | 1 · · · · · · · · · · · · · · · · · · ·                                                                                                    |     |
| - |                                                                                                    |     |
| = | Ingredients                                                                                                    |     |
|   | 34 cup coconut oil / cocoa butter / vegetable shortening /copha                                                                                                    |     |
|   | 1 cup sugar, powdered                                                                                                    |     |
|   | 34 cup cocoa powder                                                                                                    |     |
|   | 1/3 rd cup milk powder                                                                                                    |     |
|   | r isp vanila extract                                                                                                    |     |
|   |                                                                                                    |     |
|   | Instructions                                                                                                    |     |
|   |                                                                                                    |     |
|   | <ol> <li>firstly, firstly, melt the coconut oil by double boiler method. heat a saucepan with a cup of</li> </ol>                                                                                                    |     |
|   | water.                                                                                                    |     |
|   | <ol> <li>Interplace a large bow, making sure it doesn't touch the water.</li> <li>Interplace a large bow, butter (water he pacteries)</li> </ol>                                                                                                    |     |
|   | take % cup coconut oii / cocoa butter / vegetable shortening /copna.     allow it to melt on medium firme.                                                                                                    |     |
|   | 5 further add in 1 citing finance as the art                                                                                                    |     |
|   | 6 also add % cup coa powder and 1/3rd cup milk powder                                                                                                    |     |
|   | <ol><li>additionally, add 1 tsp of vanilla extract for more flavours.</li></ol>                                                                                                    |     |
|   | <ol><li>mix well till the cocoa powder and milk powder combines well with oil.</li></ol>                                                                                                    |     |
|   | <ol><li>also make sure the mixture has turned smooth and silky.</li></ol>                                                                                                    |     |
|   | <ol> <li>now scoop the mixture and pour into silicone mould. alternatively, use ice moulds.</li> </ol>                                                                                                    |     |
|   | 11. shake and tap gently to remove the air bubbles.                                                                                                    | -   |
|   | 12 refrigerate for 2 hours or till it sets completely                                                                                                    | 100 |

Once ready, click "Turn in" to submit your answer to the assignment.

| ≡ Std. 10<br>Training |                                                                                                    |        |                                                                           | III <b>S</b> 2 |
|-----------------------|----------------------------------------------------------------------------------------------------|--------|---------------------------------------------------------------------------|----------------|
|                       | Chocolate Recipe Assignment<br>Teacher 1 - 8:11 PM (Edited 8:13 PM)<br>100 points<br>Chocolate Recipe<br>Google Docs | You    | r work Assigned S2 AJS - Chocolat × Google Docs × + Add or create Turn in |                |
|                       | Add class comment                                                                                                    | Privat | Add private comment_                                                      | ]              |
| 0                     |                                                                                                    |        |                                                                           |                |

A confirmation dialog box will appear.

Click "Turn in" to submit your assignment or "Cancel" to cancel the submission.

| Feacher 1 + 8:11 PM (Edited 8:13 PM) |                                                                                      | Your work Assigned<br>S2 AJS - Chocolat ×<br>Google Docs |
|--------------------------------------|--------------------------------------------------------------------------------------|----------------------------------------------------------|
| Chocolate Recipe<br>Google Docs      | Turn in your work? 1 attachment will be submitted for "Chocolate Recipe Assignment". | + Add or create                                          |
| Add class comment.                   | Cancel Turn in                                                                       | Private comments  Add private comment.                   |

Once submitted, the assignment will appear as "Turned in"

You may withdraw your submission of the assignment by clicking the **"Unsubmit"** button under **"Your Work"**.

A submission cannot be withdrawn after the teacher has checked the assignment.

|   | Chocolate Recipe Assignment     | Y | 'our work Turned in                   |
|---|---------------------------------|---|---------------------------------------|
|   | 100 points                      | [ | S2 AJS - Chocolate Rec<br>Google Docs |
|   | Chocolate Recipe<br>Google Docs |   | Unsubmit                              |
|   | Class comments                  | P | rivate comments                       |
|   | Add class comment_              |   | Add private comment                   |
|   |                                 |   |                                       |
|   |                                 |   |                                       |
|   |                                 |   |                                       |
| ) |                                 |   |                                       |

## FOR SMARTPHONE / TABLET USERS

Download and install Google Classroom from Google Play Store / Apple Store

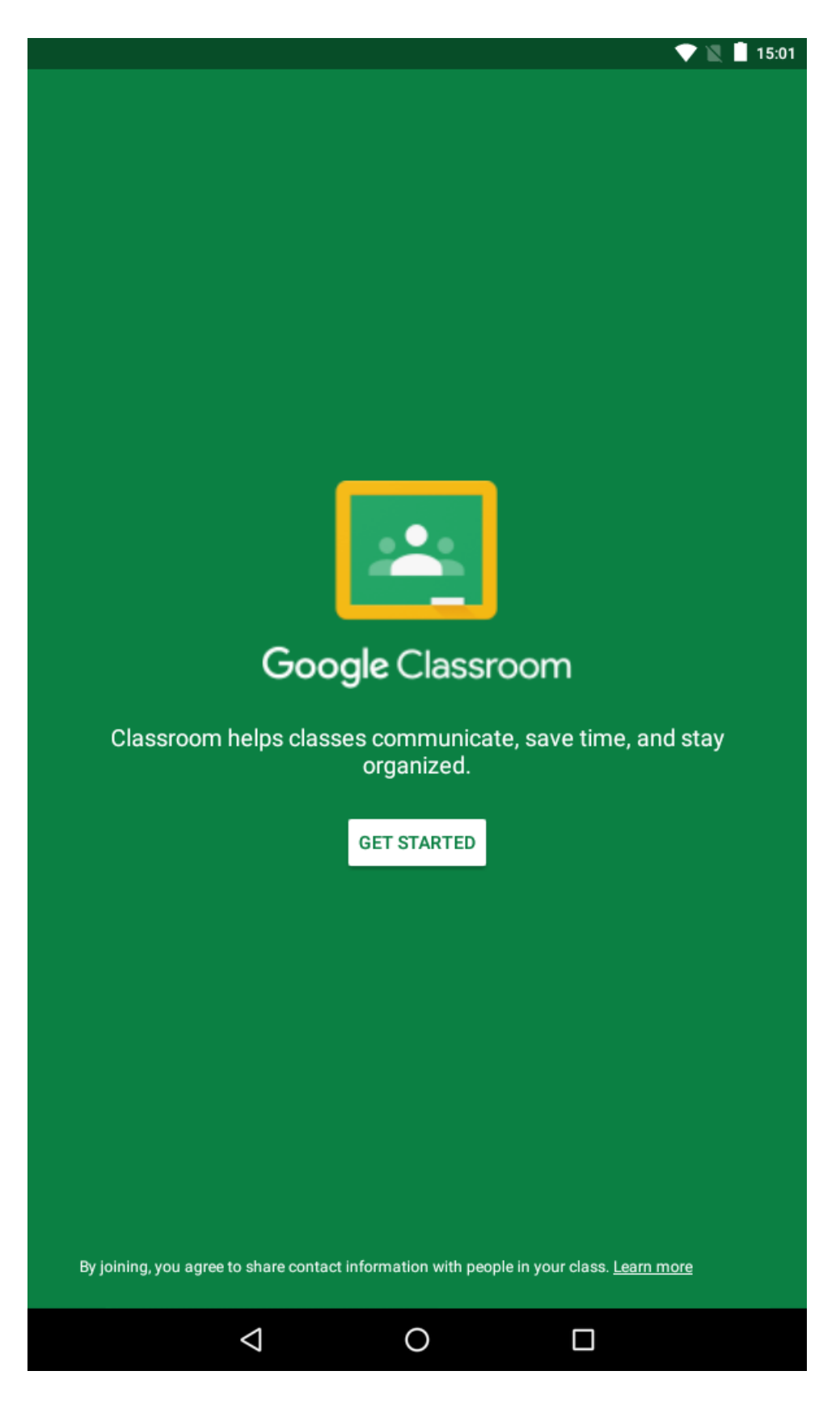

NOTE: It is assumed that the Google Account given to you by the school is already configured in the smartphone / tablet.

When starting the App for the first time, select the school's account for Classroom and tap **OK** 

|              |                 |         | 1                               | 15:02 |
|--------------|-----------------|---------|---------------------------------|-------|
|              |                 |         |                                 |       |
|              |                 |         |                                 |       |
|              |                 |         |                                 |       |
|              |                 |         |                                 |       |
|              |                 |         |                                 |       |
|              |                 |         |                                 |       |
|              |                 |         |                                 |       |
|              |                 |         |                                 |       |
|              |                 | •       |                                 |       |
| Choose acc   | ount for Class  | room    |                                 |       |
| <b>●</b> s3@ | .ac.in          |         |                                 |       |
| O Add acc    | count           |         |                                 |       |
|              |                 |         | CANCEL                          | ок    |
|              | GET             | STARTED |                                 |       |
|              |                 |         |                                 |       |
|              |                 |         |                                 |       |
|              |                 |         |                                 |       |
|              |                 |         |                                 |       |
|              |                 |         |                                 |       |
|              |                 |         |                                 |       |
|              |                 |         |                                 |       |
|              |                 |         | n your class. <u>Learn mo</u> i |       |
|              | $\triangleleft$ | 0       |                                 |       |
|              |                 |         |                                 |       |

Next, pick your role as a Student, tap on "I'M A STUDENT" option

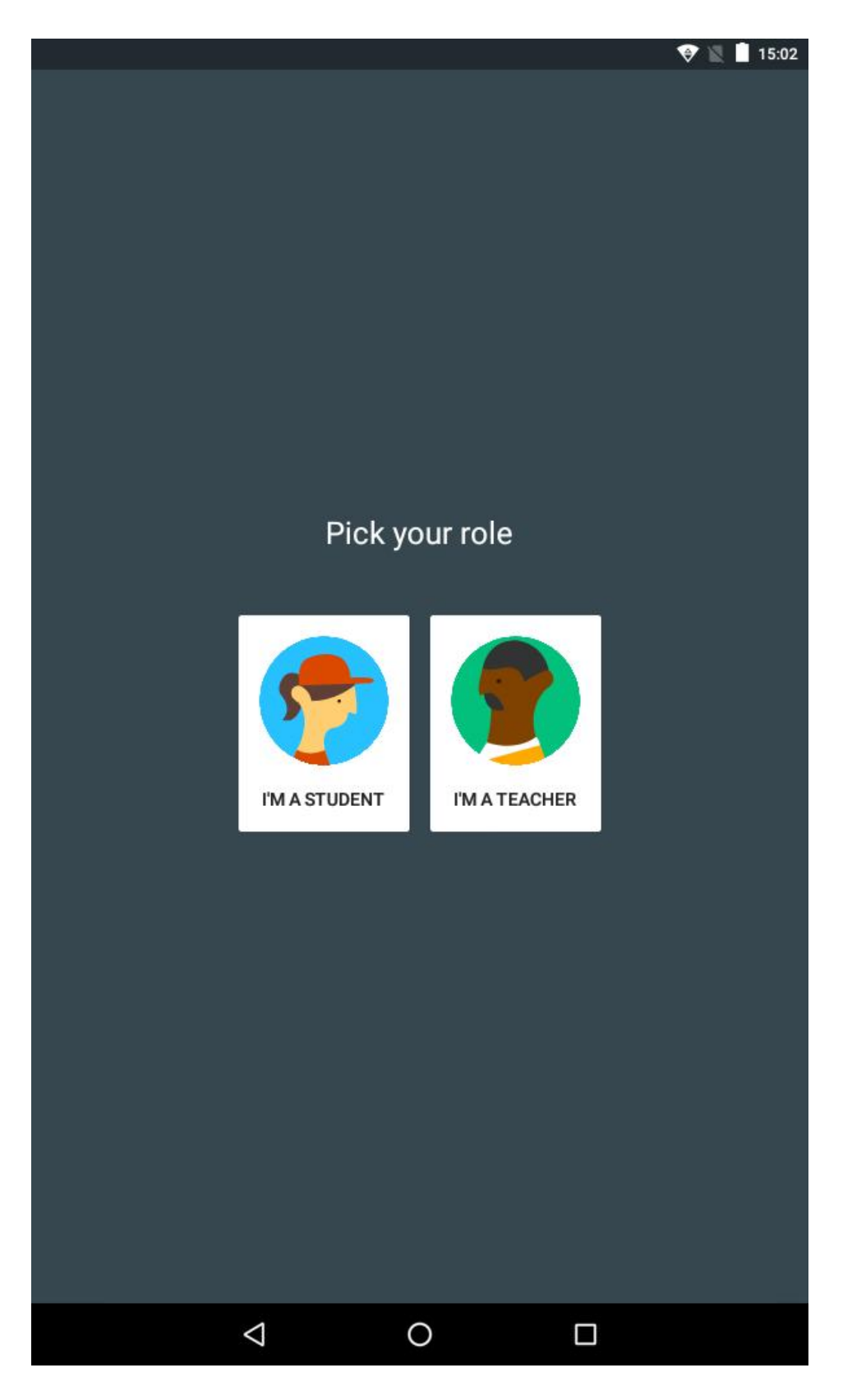

You'll now see the Classroom Home page.

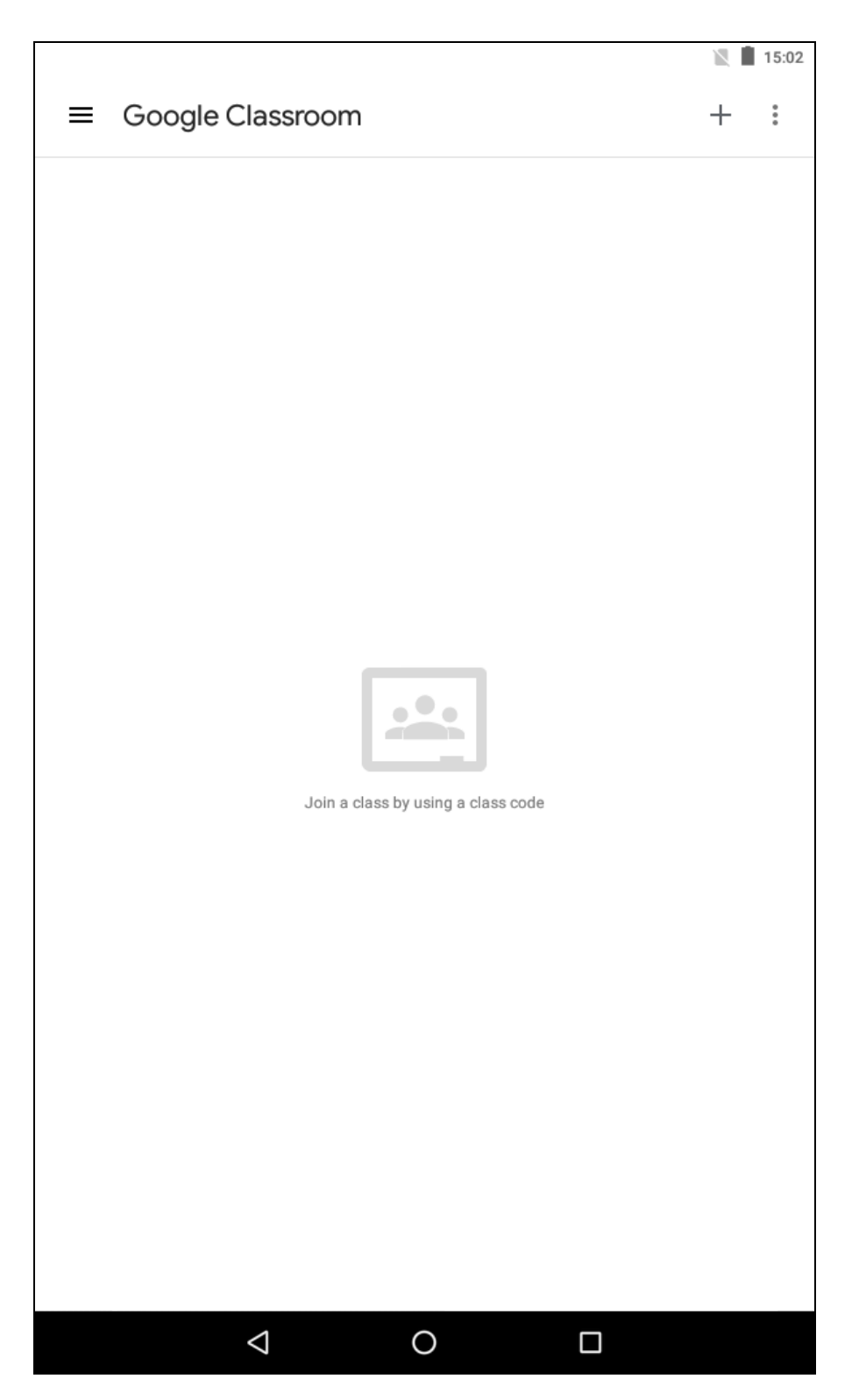

Click on the + sign on the upper right corner to join classes.

### Enter the class code of the subject applicable to your standard and division

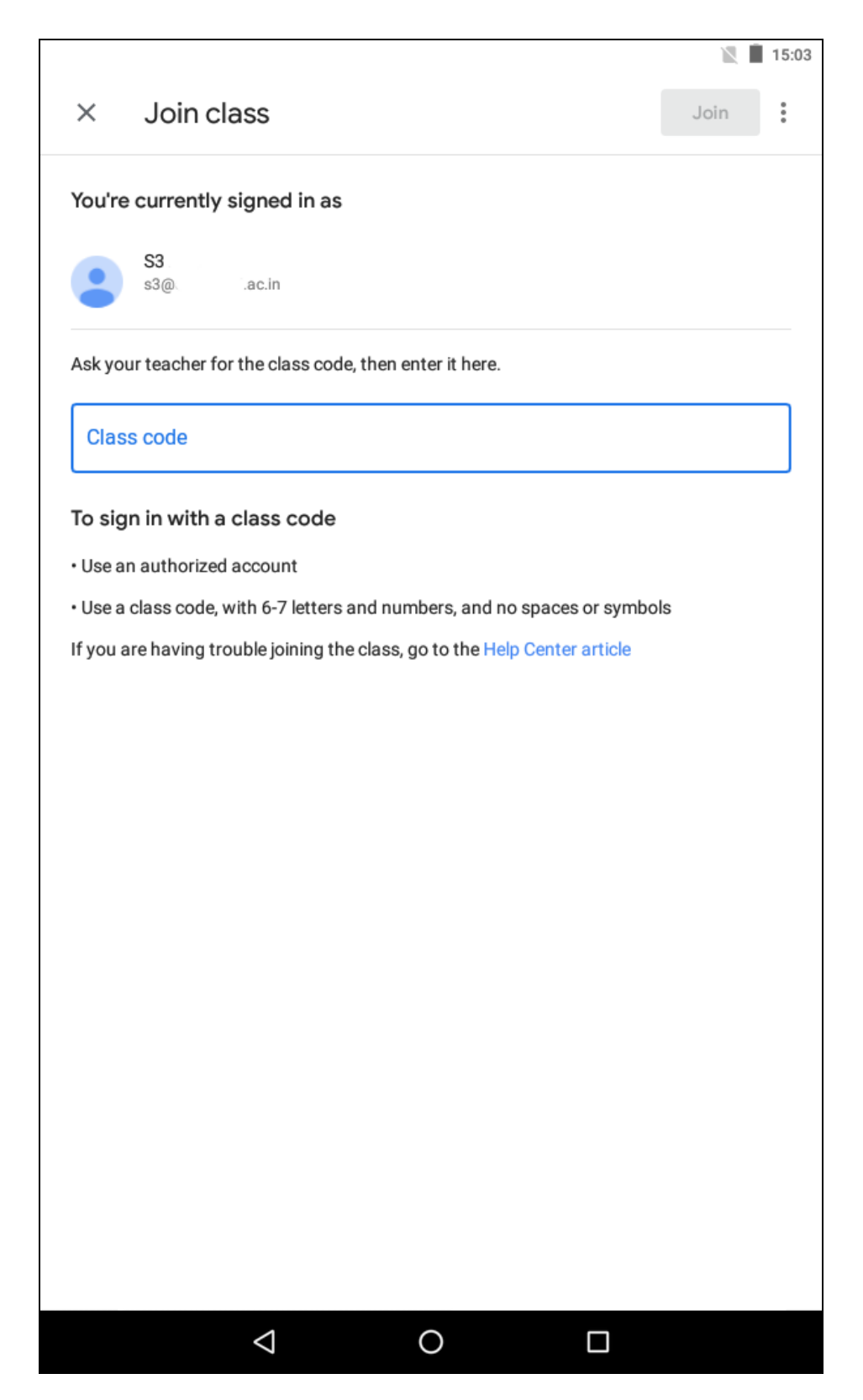

After entering the class code, tap **Join** on the upper right corner to join the class.

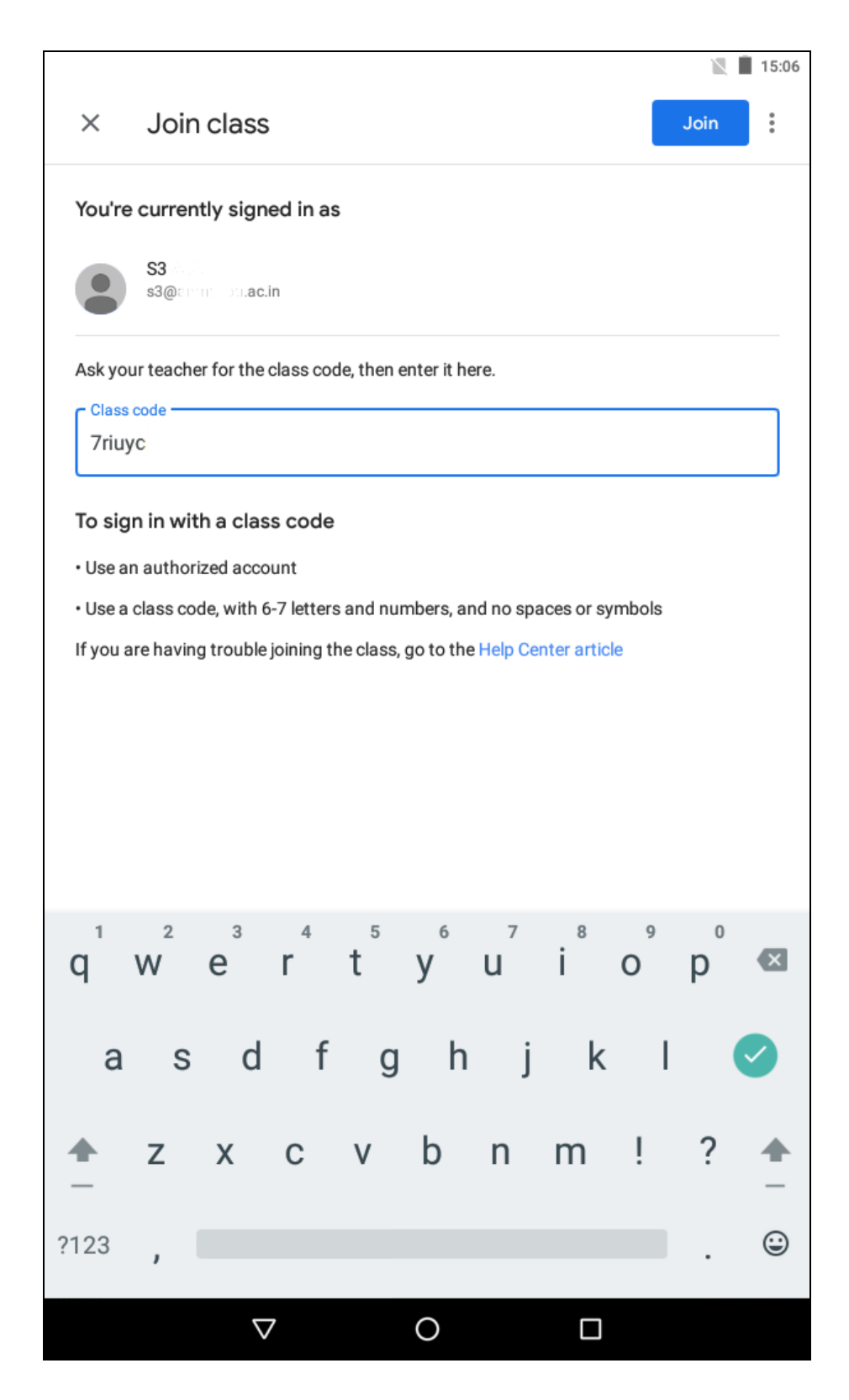

Once you've joined, you'll be taken inside the classroom.

Tap the burger menu (three horizontal lines) on the upper left corner and select Classes

Repeat this procedure (adding classes) for all subjects that you are required to attend.

Once inside the Classroom,

**Stream** – Shows the material and assignments shared by the teacher and other communication

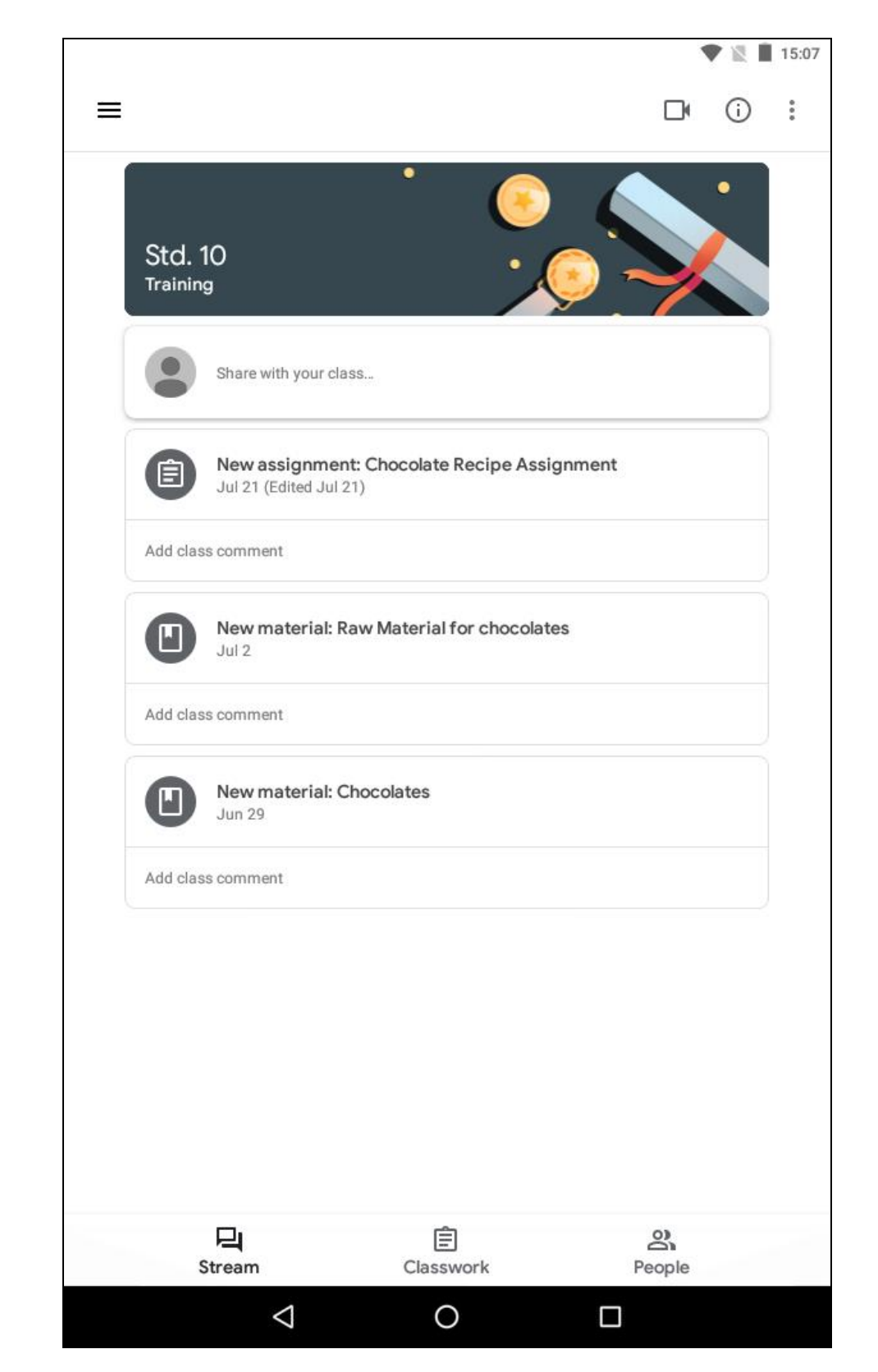

Tap on the material / communication / assignment to open the content.

## Classwork – Shows the class work shared by the teacher

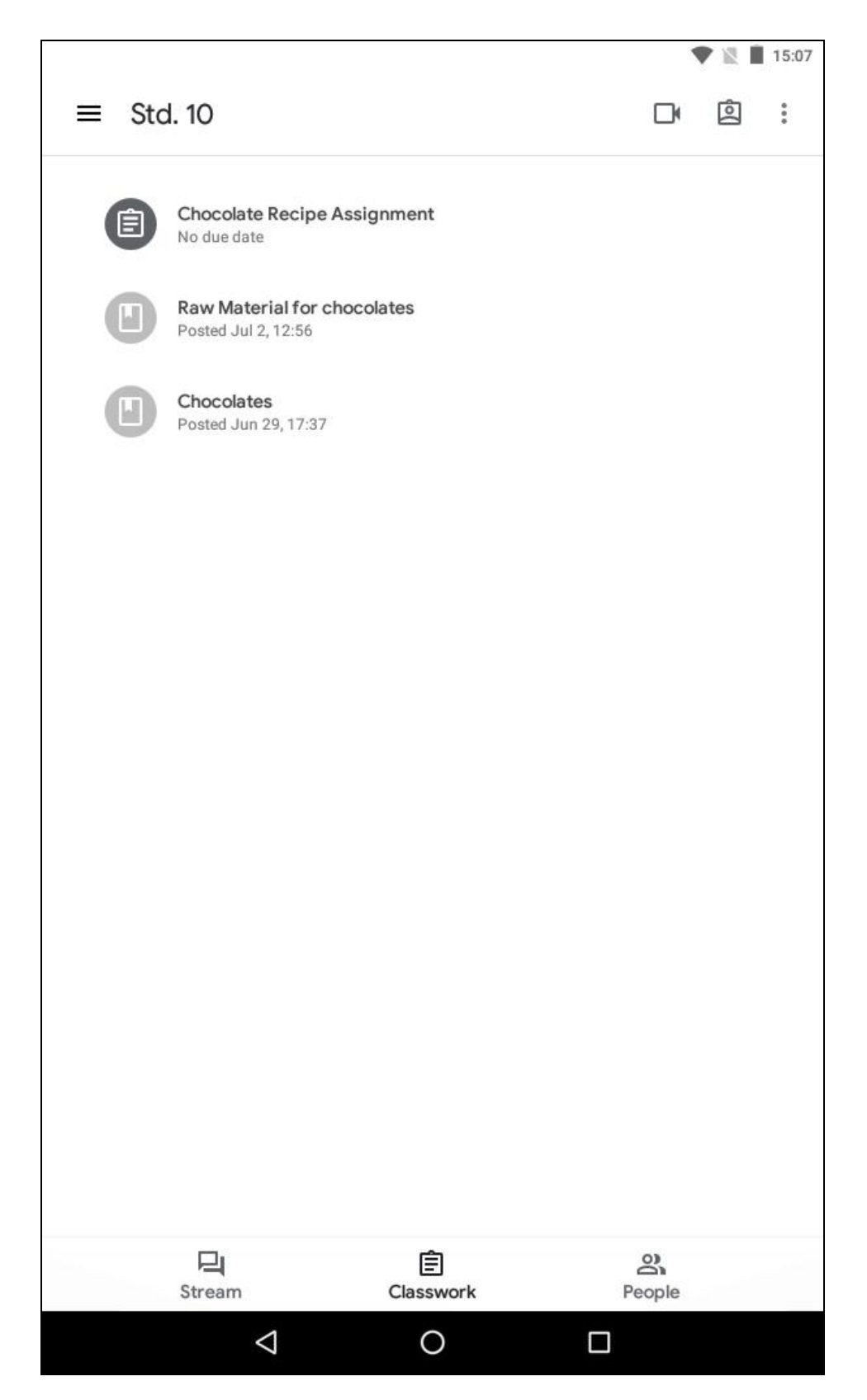

People – Shows the class teachers and fellow classmates

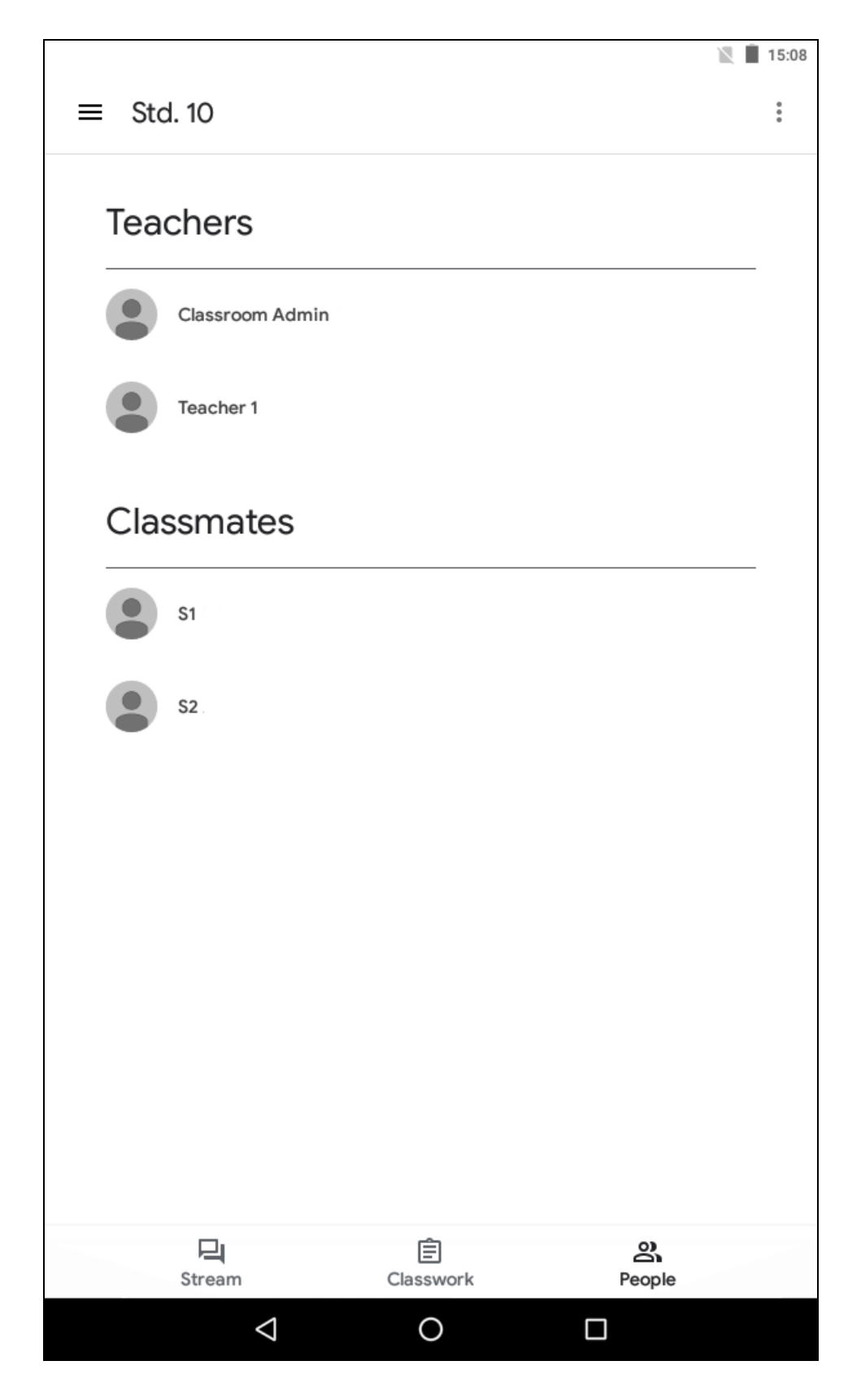

In the Classwork section, tap on the assignment you wish to work on and submit after completion.

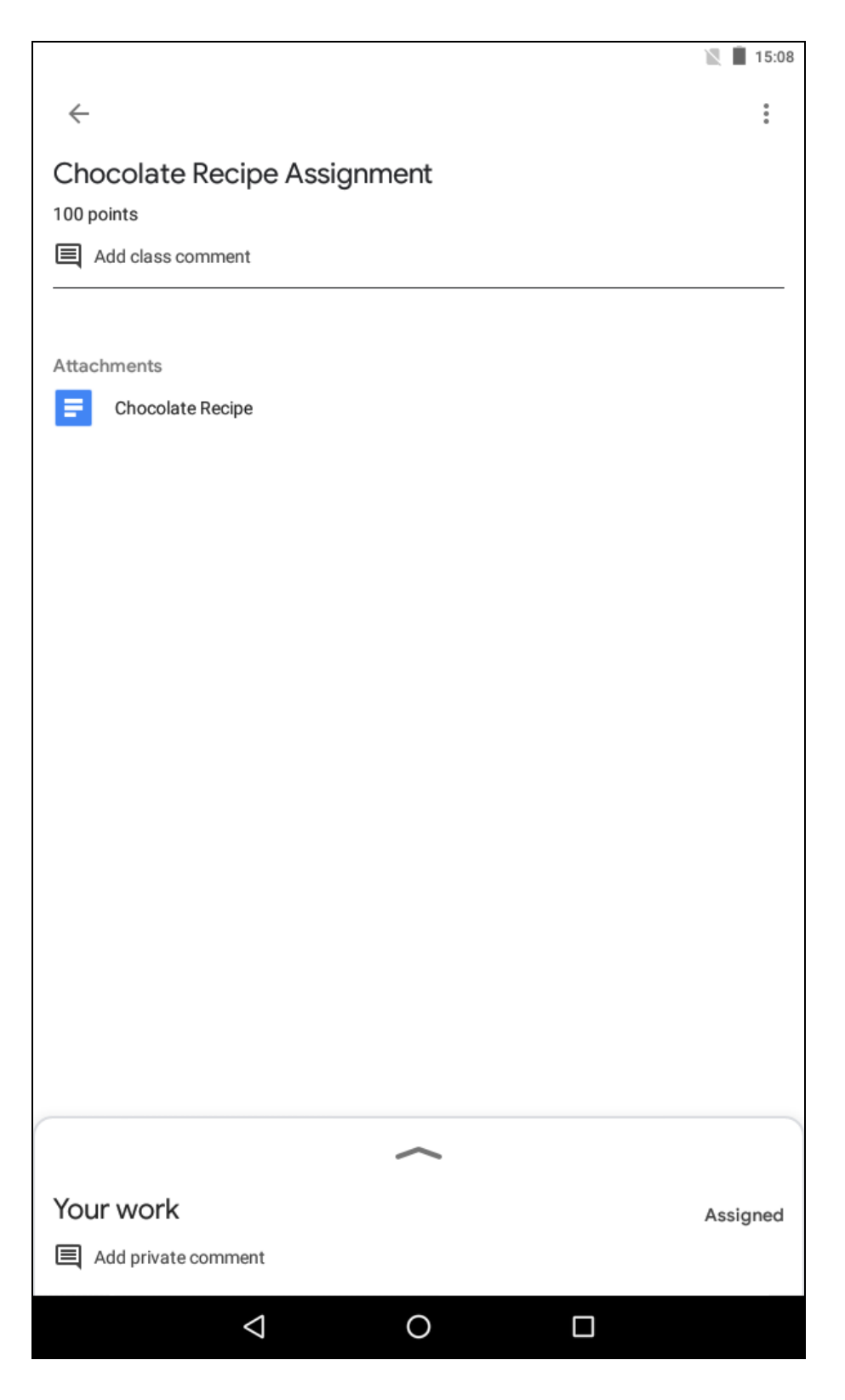

Tap on the assignment to go through it and make necessary preparations to answer it.

Once you've gone through the assignment, tap the arrow pointing upwards in the **Your Work** section (at the bottom of the screen)

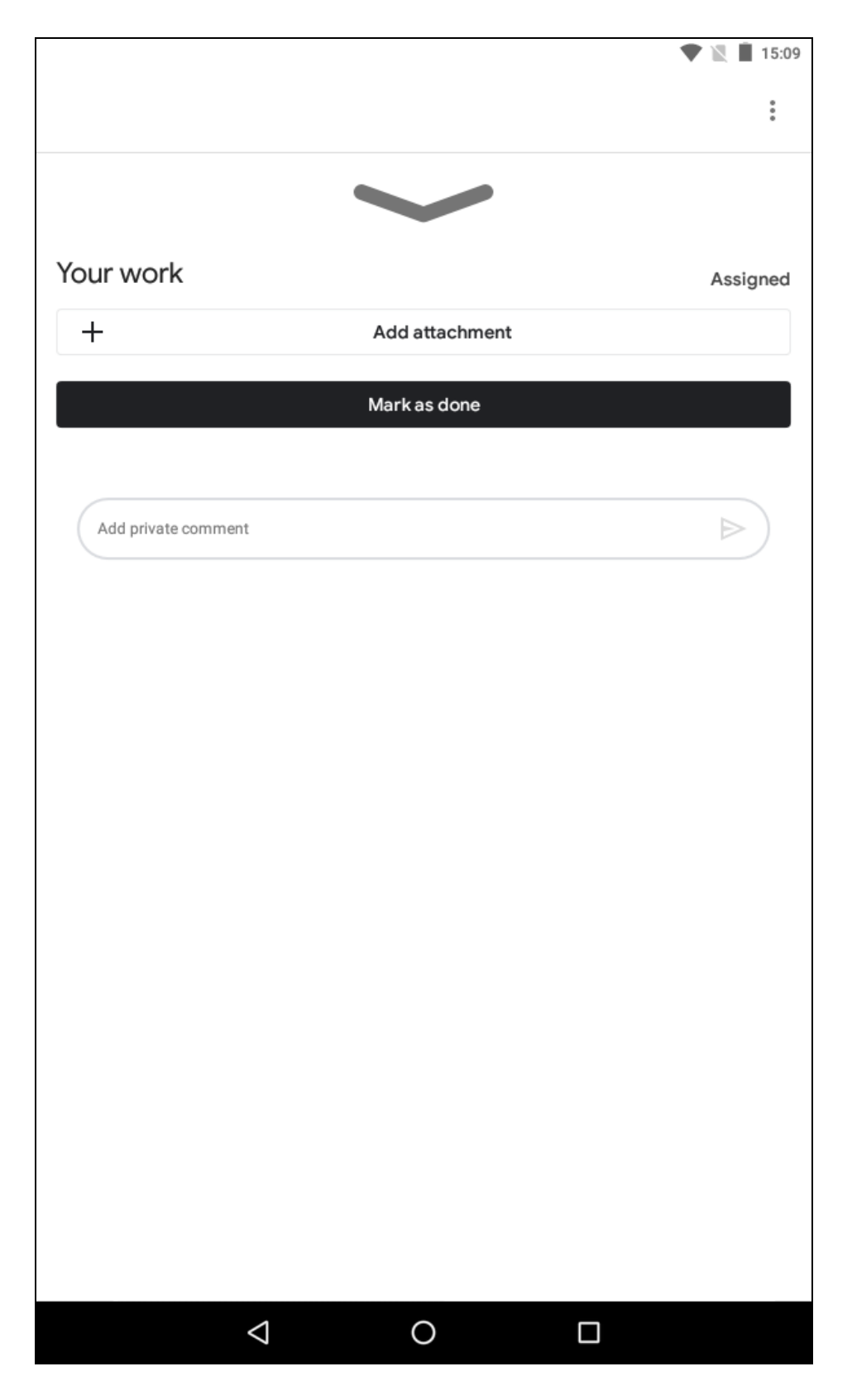

Tap **Add attachment** to add attachments from your device / drive and various other sources as answer(s) to the assignment.

| C.       |                    |                | 1 | 15:09    |  |
|----------|--------------------|----------------|---|----------|--|
|          |                    |                |   | :        |  |
|          |                    | $\checkmark$   |   |          |  |
| Your     | work               |                |   | Assigned |  |
| +        |                    | Add attachment |   |          |  |
|          |                    | Mark as done   |   |          |  |
|          |                    |                |   |          |  |
| A        | dd private comment |                |   |          |  |
|          |                    |                |   |          |  |
| Attach   | 1                  |                |   |          |  |
|          | Drive              |                |   |          |  |
| Θ        | Link               |                |   |          |  |
| <b>±</b> | File               |                |   |          |  |
| 0        | Take photo         |                |   |          |  |
|          | Record video       |                |   |          |  |
| Create   |                    |                |   |          |  |
|          | New Docs           |                |   |          |  |
|          | New Slides         |                |   |          |  |
|          | New Sheets         |                |   |          |  |
| PDF      | New PDF            |                |   |          |  |
|          | $\triangleleft$    | 0              |   |          |  |

Once finished, tap **Turn in**. This will submit your assignment and the teacher will be informed about your submission.

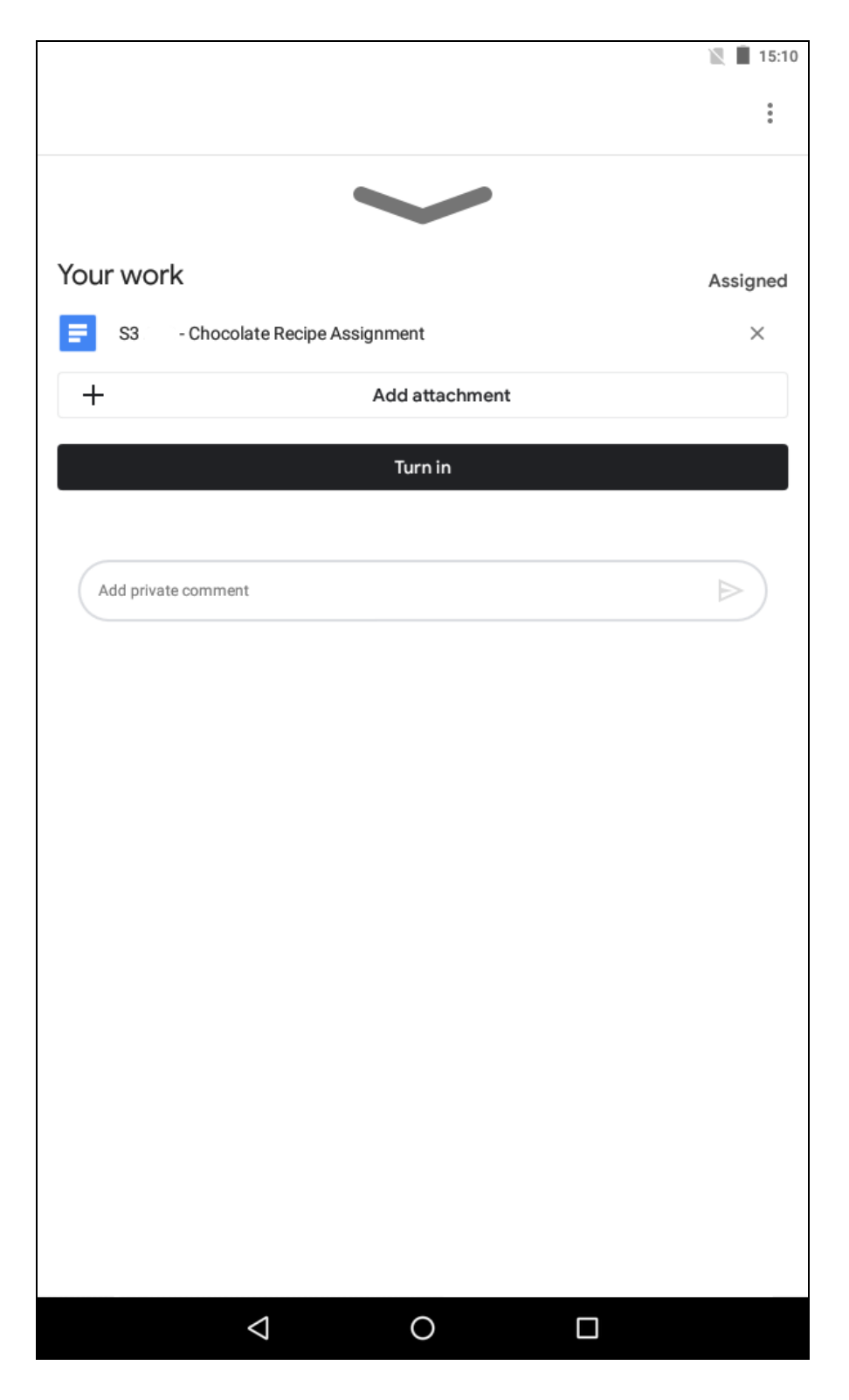

You'll be asked to confirm your submission.

|                                                                                        |                |          | 💎 📉 📃 15:10 |  |  |  |
|----------------------------------------------------------------------------------------|----------------|----------|-------------|--|--|--|
|                                                                                        |                |          | :           |  |  |  |
|                                                                                        |                |          |             |  |  |  |
| Your work                                                                              |                |          | Assigned    |  |  |  |
| S3 - Chocolate Recipe As                                                               | signment       |          | ×           |  |  |  |
| +                                                                                      | Add attachment |          |             |  |  |  |
|                                                                                        | Turn in        |          |             |  |  |  |
|                                                                                        |                |          |             |  |  |  |
| Turn in your work?<br>1 attachment will be submitted for "Chocolate Recipe Assignment" |                |          |             |  |  |  |
|                                                                                        |                | Cancel 1 | urn in      |  |  |  |
|                                                                                        |                |          |             |  |  |  |
|                                                                                        |                |          |             |  |  |  |
|                                                                                        |                |          |             |  |  |  |
|                                                                                        |                |          |             |  |  |  |
|                                                                                        |                |          |             |  |  |  |
|                                                                                        |                |          |             |  |  |  |
|                                                                                        |                |          |             |  |  |  |
|                                                                                        |                |          |             |  |  |  |
| $\triangleleft$                                                                        | 0              |          |             |  |  |  |

The screen will now show that the assignment has been submitted (Turned in)

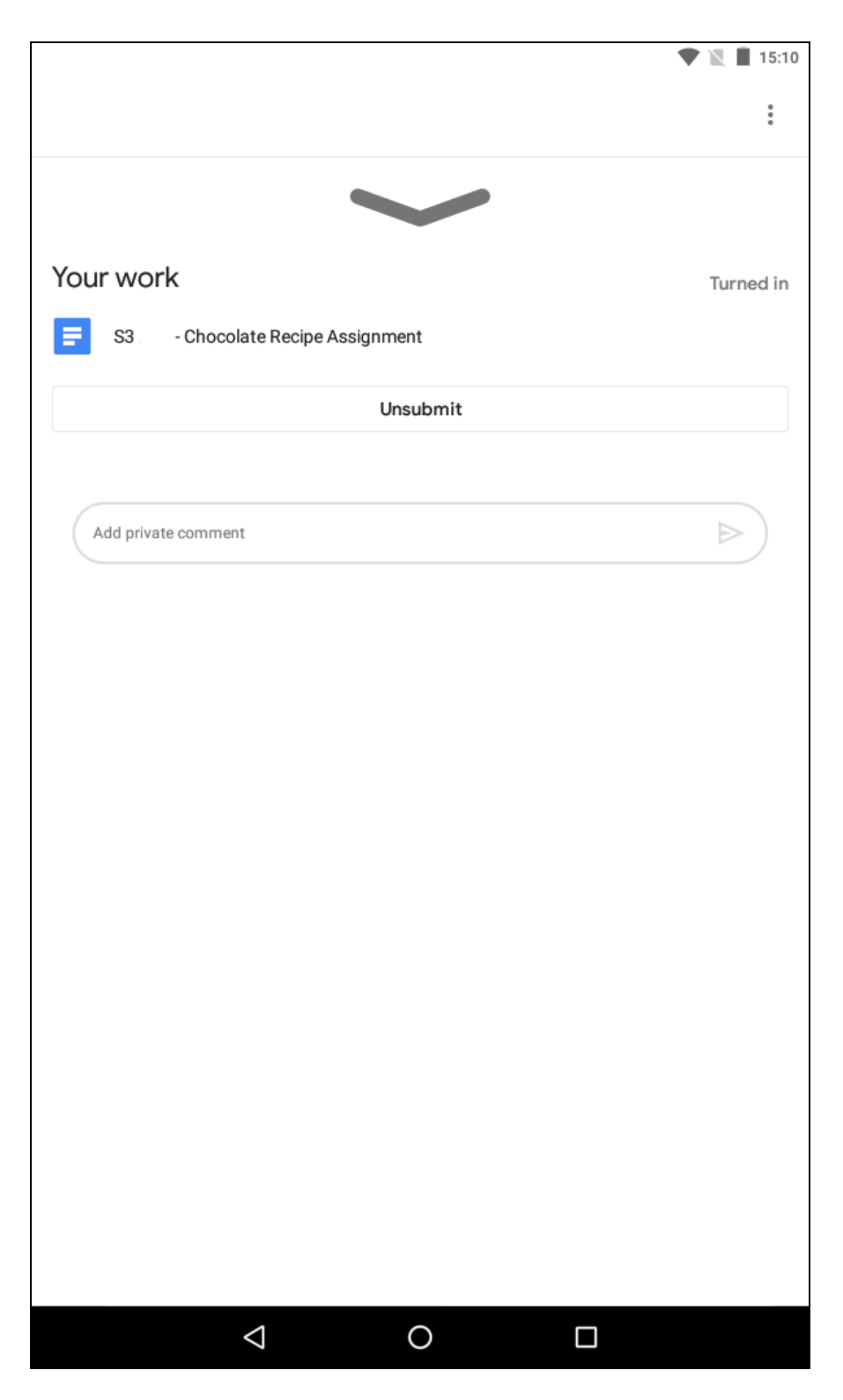

You may withdraw your submission of the assignment by clicking the **Unsubmit** button under **Your Work**.

A submission cannot be withdrawn after the teacher has checked the assignment.

You may tap the big arrow pointing downwards to return to the assignments screen.

The App is under constant development and you may notice feature updates and additions.